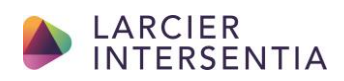

# Aanvraag docenten- of beoordelingsexemplaar via de website van Larcier-Intersentia

## Stap 1 – Aanvraag

- 1. Surf naar <u>www.larcier-intersentia.com</u> en ga naar de pagina van het boek waarvan u een beoordelings- of docentenexemplaar wil aanvragen.
- 2. Klik op 'Aanvraag docentenexemplaar'.

| 2e editie 2020   België   Peter Verspecht, Johan Guilliams |                                          |
|------------------------------------------------------------|------------------------------------------|
|                                                            | Boek                                     |
|                                                            | € 69,00 incl. btw € 65,09 excl. btw      |
|                                                            | Studentenprijs: € 37,00                  |
|                                                            | In voorraad verzonden binnen 2 werkdagen |
| 13                                                         | 😽 In winkelwagen                         |
| Luchtvracht                                                | Aanvraag docentenexemplaar               |
| and all                                                    | ✓ 100% beveiligde betaling               |
| AINTERCOTO                                                 |                                          |
| ann adolu                                                  | Example Sector VISA Factor               |

- 3. Vul uw gegevens in en verzend.
  - Selecteer 'beoordelingsexemplaar' (aan 50% + verzendkosten) als het boek geen verplicht studiemateriaal is op uw ECTS-fiche.
  - Selecteer 'docentenexemplaar' (één gratis exemplaar per editie) als het boek verplicht studiemateriaal is op uw ECTS-fiche.

#### Aanvraag beoordelings-/docentenexemplaar

| Maak hier uw keuze *                |   |        |  |
|-------------------------------------|---|--------|--|
| Beoordelingsexemplaar (50% korting) | ~ |        |  |
|                                     |   |        |  |
| Beoordelingsexemplaar (50% korting) |   |        |  |
| Docententexemplaar (gratis)         |   | Naam * |  |
| Voornaam                            |   | Naam   |  |

- 4. U ontvangt na goedkeuring een kortingscode via mail.
  - Aangezien het nakijken van uw aanvraag manueel gebeurt, zal u niet onmiddellijk na de aanvraag een code ontvangen. Natuurlijk behandelen wij elke aanvraag zo snel mogelijk.

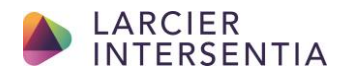

## Stap 2 – Bestel uw boek met korting

Na goedkeuring ontvangt u een kortingscode.

1. Klik op 'inloggen' en meld u aan op onze website of maak (als u nog geen account heeft) een account aan. Selecteer 'professor/docent'.

| LARCIER<br>INTERSENTIA Een titel, een auteur, een trefwoord invoeren                              |           |                |               | Q                    |              | Inloggen 🕁      |                 |                  |
|---------------------------------------------------------------------------------------------------|-----------|----------------|---------------|----------------------|--------------|-----------------|-----------------|------------------|
| Catalogus 🚍                                                                                       | Recht     | Tax, Accountin | g en Finance  | Ondernemingen en ze  | elfstandigen | Hoger onderwij: | \$              |                  |
| Boeken & Dossiers                                                                                 | Wetboeken | Tijdschriften  | Adviesbrieven | Digitale oplossingen | Opleidingen  | Nieuwigheden    | Gratis artikels | 📞 Contacteer ons |
| home / catalogus / hoger onderwijs / bedrijf / logistiek management / luchtvracht (tweede editie) |           |                |               |                      |              |                 |                 |                  |

| Persoonlijke gegevens                                                    |                    |
|--------------------------------------------------------------------------|--------------------|
| O Particulier                                                            | O Professional     |
| O Student                                                                | Professor / Docent |
| <ul> <li>Administratie / Instelling (Alleen in<br/>Luxemburg)</li> </ul> | België en          |
| Voornaam *                                                               | Achternaam *       |
|                                                                          |                    |

2. Voeg uw aangevraagde boek toe aan de 'winkelwagen'.

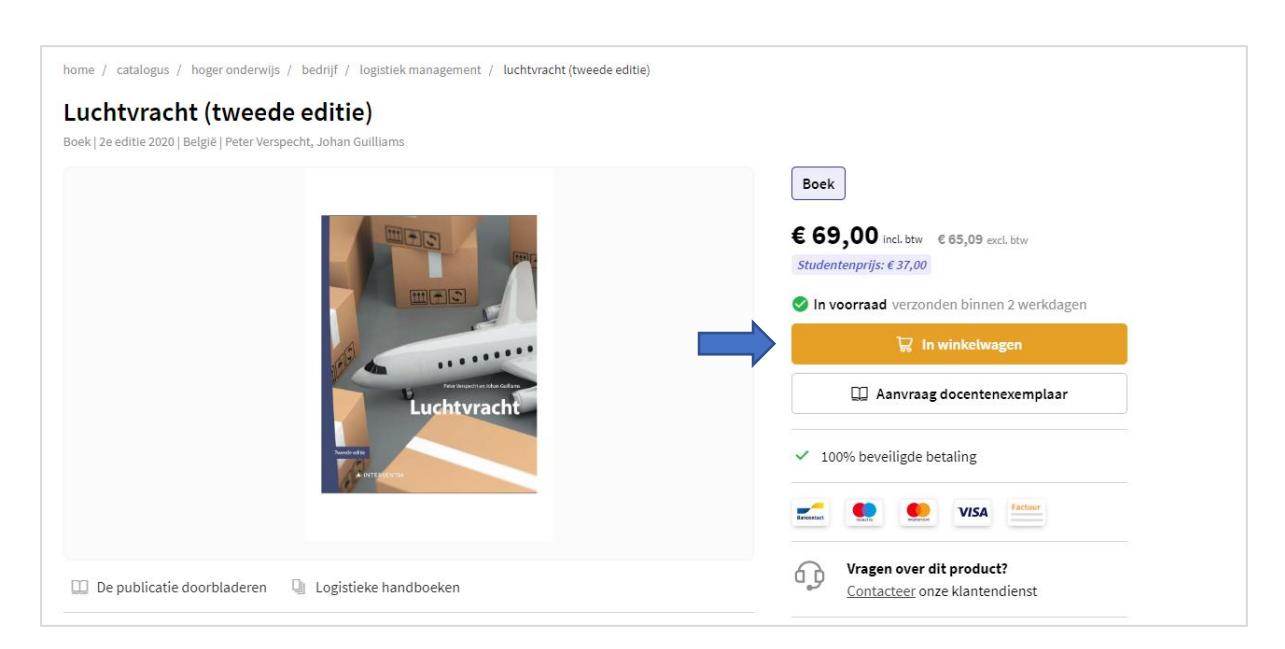

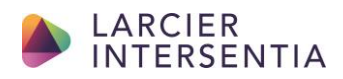

3. Voeg in de 'winkelwagen' de kortingscode toe. Uw korting wordt automatisch toegepast.

| . Winkelwagen 2. Aflevering           | 3. Betaling |        |           |                                                                           |             |
|---------------------------------------|-------------|--------|-----------|---------------------------------------------------------------------------|-------------|
| Mijn winkelwagen                      |             |        |           |                                                                           |             |
| rtikel(s)                             | Prijs       | Aantal | Subtotaal | Samenvatting                                                              |             |
| Luchtvracht (tweede editie)<br>Papier | € 69,00     | 1 🛟    | € 69,00 1 | Levering en btw schatten<br>Kies uw bestemming om de leverin<br>schatten. | gskosten te |
|                                       |             |        |           | Land                                                                      |             |
| lk heb een kortingscode               |             |        | Toevoegen | België<br>Totaalbedrag excl. btw                                          | € 65,09     |
|                                       |             |        |           | btw                                                                       | €3,91       |
| < Verder winkelen                     |             |        |           | Geschatte leveringskosten                                                 | € 3,99      |
|                                       |             |        |           | Totaalbedrag incl. btw                                                    | €72,99      |
|                                       |             |        |           | Bestelling plaatse                                                        | n           |

4. Klik op 'Bestelling plaatsen'. Uw bestelling wordt doorgegeven.

| . winkelwagen 2. Attevering | 3. Betaling |        |           |                                                                           |             |
|-----------------------------|-------------|--------|-----------|---------------------------------------------------------------------------|-------------|
| 1ijn winkelwagen            |             |        |           |                                                                           |             |
| tikel(s)                    | Prijs       | Aantal | Subtotaal | Samenvatting                                                              |             |
| Papier                      | €69,00      | 1 🔹    | € 69,00 । | Levering en btw schatten<br>Kies uw bestemming om de leverin<br>schatten. | gskosten te |
|                             |             |        |           | Land                                                                      |             |
| lla ba ba an handla ann da  |             |        |           | België                                                                    | •           |
| ik neb een kortingscode     |             |        | loevoegen | Totaalbedrag excl. btw                                                    | € 65,09     |
|                             |             |        |           | btw                                                                       | €3,91       |
| Verder winkelen             |             |        |           | Geschatte leveringskosten                                                 | €3,99       |
|                             |             |        |           | Totaalbedrag incl. btw                                                    | € 72,99     |
|                             |             |        |           | Bestelling plaatser                                                       | 1           |

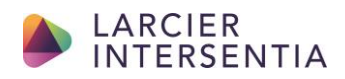

## • Eventuele digitale materialen zijn meteen beschikbaar op de pagina van het boek.

| ✓ Lees meer                                                                                                    | Boek                                                          |
|----------------------------------------------------------------------------------------------------|---------------------------------------------------------------|
| Lesmateriaal                                                                                                    | € 69,00 incl. btw € 65,09 excl. btw                           |
| Bij deze uitgave is lesmateriaal voor docenten beschikbaar. Bij vragen of problemen kunt u contact opnemer<br>met hoger.onderwijs@larcier-intersentia.com | Studentenprijs: € 37,00                                       |
| Luchtvracht - Alle Powerpoints                                                                                                    | Ln winkelwagen                                                |
| Toelichting toegang online lesmateriaal voor docenten                                                                                                    |                                                               |
| Toelichting toegang online oefeningen voor docenten                                                                                                    |                                                               |
| Toelichting toegang online oefeningen voor studenten                                                                                                    | ✓ 100% beveiligde betaling                                    |
| Luchtvracht - Cases (H1-2-4)                                                                                                    | VISA Fectuur                                                  |
| Luchtvracht - Nuttige URL's (H1-2-4)                                                                                                    |                                                               |
| BRUtrends 2018 bij hoofdstuk 2                                                                                                    | Vragen over dit product? <u>Contacteer</u> onze klantendienst |
| Pharmaceutical Transportation Infographic bij hoofdstuk 4                                                                                                 |                                                               |
| Luchtvracht Extra hoofdstuk - Juridisch kader (PDF)                                                                                                    | T IN 🛡 🖄                                                      |